# **.::**SevOne

# Group Aggregated Indicators Quick Start Guide

17 August 2023 IBM SevOne NPM Version 6.6.0 Document Version 6.6.0.0

# Table of Contents

| 1 About                                                                     | 2  |
|-----------------------------------------------------------------------------|----|
| 2 Use Case                                                                  | 3  |
| 3 Prerequisites                                                             | 4  |
| 4 Configuration                                                             | 5  |
| 4.1 Create Device Groups or Device Types                                    | 5  |
| 4.2 Create Object Groups                                                    | 5  |
| 4.3 Determine the Indicators to Aggregate                                   | 7  |
| 4.4 Configure XML Tags                                                      | 8  |
| 4.5 Automating the Group Poller - Configure a Cron Job                      | 10 |
| 5 Example Group Polling Configuration                                       | 12 |
| 6 Execution Workflow Of The SevOne Group Poller                             | 15 |
| 7 Troubleshooting                                                           | 21 |
| 7.1 Why do I not see the Group Poller aggregated objects in the SevOne NMS? | 21 |
| 7.2 Where can I see the logs the group poller process generates?            | 21 |
|                                                                             |    |

#### SevOne Documentation

All documentation is available from the IBM SevOne Support customer portal.

© Copyright International Business Machines Corporation 2023.

All right, title, and interest in and to the software and documentation are and shall remain the exclusive property of IBM and its respective licensors. No part of this document may be reproduced by any means nor modified, decompiled, disassembled, published or distributed, in whole or in part, or translated to any electronic medium or other means without the written consent of IBM.

IN NO EVENT SHALL IBM, ITS SUPPLIERS, NOR ITS LICENSORS BE LIABLE FOR ANY DAMAGES, WHETHER ARISING IN TORT, CONTRACT OR ANY OTHER LEGAL THEORY EVEN IF IBM HAS BEEN ADVISED OF THE POSSIBILITY OF SUCH DAMAGES, AND IBM DISCLAIMS ALL WARRANTIES, CONDITIONS OR OTHER TERMS, EXPRESS OR IMPLIED, STATUTORY OR OTHERWISE, ON SOFTWARE AND DOCUMENTATION FURNISHED HEREUNDER INCLUDING WITHOUT LIMITATION THE WARRANTIES OF DESIGN, MERCHANTABILITY OR FITNESS FOR A PARTICULAR PURPOSE, AND NONINFRINGEMENT.

IBM, the IBM logo, and SevOne are trademarks or registered trademarks of International Business Machines Corporation, in the United States and/or other countries. Other product and service names might be trademarks of IBM or other companies. A current list of IBM trademarks is available on ibm.com/trademark.

# 1 About

Group aggregated indicators enable administrators to define rules that build on the dynamic device group and object group constructs in SevOne NMS to create new synthetic objects that hold aggregated statistics based on the membership of the group structures at any point in time.

Calculations occur every five minutes (as default), and SevOne NMS writes each calculated statistic to the database every five minutes. From a report and alert perspective, SevOne NMS treats the group aggregated object like any other SevOne NMS object for baselines, thresholds, projections, work hours, maintenance windows, etc.

The group aggregated indicator infrastructure is cluster-aware, which means that it does not matter which peer holds devices that contribute to a group aggregated indicator object. Each relevant peer sends the statistics it collects to the peer on which you define the group aggregated indicator object. The object's peer then performs the calculations and stores the results.

# 2 Use Case

The following is an example of a scenario where group aggregated indicators are key for using the group poller on SNMP Objects and Indicators. It can now be used for xStats (plugin name, BULKDATA).

A company wants to aggregate the same indicators for a few different objects per site. In this scenario, there are two sites, one in London and one in New York and we want to measure the total incoming and outgoing traffic across the end points at the two sites. We also want to monitor the details on KPIs relating to CPU load.

To achieve this, we need to aggregate on the SNMP objects of Object Type Interface and its respective indicators of InOctets and/or HCInOctets for incoming traffic and OutOctets and/or HCOutOctets for the outgoing traffic, across all devices at each of the above sites. For monitoring the CPU load, you need to configure the group poller to aggregate on the CPU (Cisco IOS) Object Type with the CPU Load Indicator Type.

In this scenario, there will be one device group for each site containing all the required devices from that site. Let us call these disk groups **New York** and **London**, each configured with rules to contain devices from their respective sites. We can also have a specific object group configuration based on the site-specific device group for the Object Type **Interface** and **CPU (Cisco IOS)**. In this example, we could have object groups **London Interfaces** and **London CPU** for the London site and similarly, object groups **New York Interfaces** and **New York CPU** for the New York site.

The group poller can now perform statistical calculations to aggregate the values and store the calculated values into a single pseudo indicator of the deferred data object. In this example, we would have configured aggregations called **Interfaces** and **CPUs**, and each aggregation can have one or more metrics configured. For the **Interfaces** aggregation, we would configure two metrics, **In Traffic** for all incoming traffic which will be aggregated via the **HCInOctets** indicators, and **Out Traffic** that will be aggregated using the **HCOutOctets**. Every aggregation metric supports various statistical aggregation operations like minimum, maximum, average and total. Each aggregation operation for a metric will be stored in a distinct deferred data indicator. In this example, we would have new **indicator type** created by the group poller and these will be called **In Traffic average**, **In Traffic minimum**, **In Traffic maximum** and In Traffic total that are associated with the new **Interfaces** Object Type. Similarly, we would have similar Indicator Types created for each metric operation for every aggregation defined in the group poller configuration, like **CPU Load** for the **CPU (Cisco IOS)** Object Type.

Using these group poller aggregated indicators, we can get a single aggregated view of the incoming traffic, outgoing traffic, CPU Load, etc. for each site. For example, you can get the average and total of all incoming/outgoing traffic to understand how much bandwidth is used at each site, and this can be useful for capacity planning, for instance. Similarly, you can also get the minimum and maximum incoming/outgoing traffic to understand the peak traffic during different hours of the day. This could be useful for configuring traffic shaping or setting up QoS policies. The group poller can perform such statistical calculations in the form of aggregations of indicators belonging to any supported plugin within SevOne NMS.

The Object Type will not include any child types in the Hierarchical Object Types structure. Only the explicitly mentioned Object Type will be matched.

# 3 Prerequisites

Make sure to have the following before starting:

- Command line access to your SevOne NMS appliance with the root user access credentials (root user login and password).
  An SSH client, such as PuTTY.

# 4 Configuration

2.

The SevOne group poller uses the Deferred Data plugin to create customer defined aggregations (objects) and metrics (indicators) based on device group or object group memberships.

Perform the steps below to configure and create group aggregated indicators in a SevOne NMS cluster.

# 4.1 Create Device Groups or Device Types

You can create new device groups as placeholders for group polling or you can use existing device groups that you may have already configured. You may also use a **Device Type** to configure the group poller since a **Device Type** is the same as a **Device Group** in SevOne NMS. For more information on creating device group and/or device types, please refer to *SevOne NMS User Guide*.

1. In SevOne NMS, from the navigation bar, click the Devices menu, select Grouping, and then select Device Groups.

| SevOne     Reports     Events     Applications       Device Groups     Hembership Ru <ul> <li>Add Device Group</li> <li>Search</li> <li>Add Device Groups</li> <li>Add Device Groups</li></ul>                                                                                                    | Devices     Administration       Bevices     Administration       Bevices     Sev One + Logout       Hest for LONDON       Rule     ✓ Apply Rules       Bevice Description     Management IP Add sysDescr       SysContact     sysLocation       sysDigectid     Actions                                                                                                    |                       |
|----------------------------------------------------------------------------------------------------|----------------------------------------------------------------------------------------------------|-----------------------|
| Device Groups       Hembership Ru             Add Device Group Search         X           Add Device Groups         Actors                                                                                                    | ales for LONDON<br>Rule ✓ Apply Rules<br>Device Description Management IP Add sysDescr sysContact sysLocation sysName sysObjectid Actions<br>Devices  ↓ Unpin Devices Q Search · Search X<br>ce Name Device Description Management IP Address Action<br>DON-core01 10.168.116.199<br>DON-core02 10.168.116.144<br>DON-core03 10.168.116.124                                                                                                    | ×                     |
| Device Groups     Hembership Ru <ul> <li>Add Device Group</li> <li>Search</li> <li>Actions</li> <li>Device Kame</li> <li>Image: Device Groups</li> <li>Image: Device Groups</li> <li></li></ul>                                                                                                    | Ales for LONDON<br>Rule ✓ Apply Rules<br>Device Description Management IP Add sysDescr sysContact sysLocation sysName sysObjectid Actions<br>Devices  ↓ Unpin Devices Q Search · Search X<br>ce Name Device Description Management IP Address Action<br>DON-core01 10.168.116.59<br>100.168.116.144<br>DON-core02 100.168.116.144<br>DON-core03 100.168.116.144                                                                                                    | -<br>-<br>-<br>-<br>- |
| Add Device Group Search X     Coup     Actors     Coup     Actors     Actors     Ac      | Rule     ✓ Apply Rules       2     Device Description     Management IP Add sysDescr     sysContact     sysLocation     sysXiame     sysObjectid     Actions       Device Description     Management IP Add     sysContact     sysLocation     sysXiame     sysObjectid     Actions       Devices     & Unpin Devices     Q. Search • Search     Search     X     ce Name     Device Description     Management IP Address     Actions       DON-core01     01.168.116.59     101.168.116.144     DON-core03     101.168.116.124     DON-core03       DON-core03     101.168.116.124     101.168.115.124     DON-core03     101.168.115.124 | ×<br>•<br>•           |
|                                                                                                    | E Device Description Management IP Add sysDescr sysContact sysLocation sysName sysObjectid Actors<br>Devices                                                                                                    | ∧<br>×                |
|                                                                                                    | Devices                                                                                                    | ~                     |
| Device Groups      Device Groups      Device G      | Devices   Q Search   Search   N  Device Description  Nanagement IP Address  Activ  DON-core01  DON-core02  10.168.116.144  DON-core03  10.168.116.124  DON-core04  10.168.116.171                                                                                                    | v                     |
|                                                                                                    | Devices         Q         Search         Search         X           ce Name         Device Description         Management IP Address         Activ           DON-core01         10.168.116.59         DON-core02         10.168.116.144           DON-core03         10.168.116.124         DON-core04         10.168.116.124                                                                                                    | v                     |
| Condon     Condition     Condition           | Devices         Q         Search         Search         X           ce Name         Device Description         Management IP Address         Activ           DON-core01         10:168:116:59         DON-core02         10:168:116:144           DON-core03         10:168:116:124         DON-core04         10:168:116:124                                                                                                    | v                     |
|                                                                                                    | Devices                                                                                                    | ns                    |
|                                                                                                    | Devices         Q         Search         X           ce Name         Device Description         Management IP Address         Activ           DON-core01         10.168.116.59         Don-core02         10.168.116.144           DON-core03         10.168.116.124         Don-core03         10.168.127                                                                                                    | ns                    |
|                                                                                                    | Devices         C Unpin Devices         Q Search • Search         Search         X           ce Name         Device Description         Management IP Address         Activ           DON-core01         10.168.116.59         10.168.116.144           DON-core03         10.168.116.124         DON-core04                                                                                                    | ns -                  |
| Conception     Conception     C      | Device Description         Management IP Address         Activ           DON-core01         10.168.116.59         Activ           DON-core02         10.168.116.144         DON-core03           DON-core03         10.168.116.124         DON-core04                                                                                                    | กร                    |
| Device Groups  Device Groups  Device Group  Device Groups  Device Groups  Device Groups  Device Groups  De      | DON-core01 10.166.116.59<br>DON-core02 10.166.116.144<br>DON-core03 10.166.116.124                                                                                                    |                       |
| Device Groups Device Groups De | DON-core03 10.156.116.124                                                                                                    |                       |
| Device Groups Device Groups Device Groups Device Groups                                                                                                    | DON-core04 10 159 115 171                                                                                                    |                       |
| Device Groups Device Groups Device Groups Device Groups                                                                                                    | 10.100.110.171                                                                                                    |                       |
| Device Groups Device Groups Membership Bu                                                                                                    |                                                                                                    |                       |
| Device Groups                                                                                                    |                                                                                                    |                       |
| Device Groups Membership Ru                                                                                                    |                                                                                                    |                       |
| ricinocisiip ku                                                                                                    | ules for NEW YORK                                                                                                    |                       |
| 🕈 Add Device Group   Search 🗙 🛞 •   😰 Add f                                                                                                    | Rule / Apply Rules                                                                                                    |                       |
| Group Actions Device Name                                                                                                    | e Device Description Management IP Add sysDescr sysContact sysLocation sysName sysObjectId Actions                                                                                                    |                       |
| All Device Groups                                                                                                    |                                                                                                    | ^                     |
| NY                                                                                                    |                                                                                                    | ·                     |
| ▲ Sites B sites                                                                                                    |                                                                                                    |                       |
|                                                                                                    |                                                                                                    | •                     |
| EW YORK                                                                                                    |                                                                                                    | ~                     |
| Manufacturer      Membership      Operating System                                                                                                    |                                                                                                    |                       |
| Special                                                                                                    | levices z Unpn Devices Q Search Search X                                                                                                    |                       |
| Topology                                                                                                    | Device Description Management IP Address Actio                                                                                                    | 16                    |
| Verype     Verype      | pre02 10.168.119.93                                                                                                    |                       |
|                                                                                                    | 10.168.117.165                                                                                                    |                       |
| 🗌 😰 NY-cr                                                                                                    |                                                                                                    |                       |
|                                                                                                    | pre04 10.168.117.164                                                                                                    |                       |
| □         □         □         □         □         □         □         □         □         □         □         □         □         □         □         □         □         □         □         □         □         □         □         □         □         □         □         □         □         □         □         □         □         □         □         □         □         □         □         □         □         □         □         □         □         □         □         □         □         □         □         □         □         □         □         □         □         □         □         □         □         □         □         □         □         □         □         □         □         □         □         □         □         □         □         □         □         □         □         □         □         □         □         □         □         □         □         □         □         □         □         □         □         □         □         □         □         □         □         □         □         □         □         □         □         □         □                                                                                                            | ore02 10.168.119.93                                                                                                    |                       |

# 4.2 Create Object Groups

You can create new object groups as placeholders for group polling or you can also use existing object groups that you may have already configured. For more information on creating object groups, please refer to the *SevOne NMS User Guide*.

- 1. In SevOne NMS, from the navigation bar, click the Devices menu, select Grouping, and then select Object Groups.
- 2. If necessary, create an object group to function as the object class. You may want to do this if you plan to create more than one object group. In this case, the object class will function as a parent placeholder for the object groups you create.
- 3. Create several object groups depending on your needs. If you created an object class in the previous step, make these object groups children to the object class.

| .:SevOne Reports E  | Events  | Applications Devices Administration                                                                                                    |                                             |                                                                                                    |               |                           |             |             |          |         |  |
|---------------------|---------|----------------------------------------------------------------------------------------------------|---------------------------------------------|----------------------------------------------------------------------------------------------------|---------------|---------------------------|-------------|-------------|----------|---------|--|
| Object Groups       |         |                                                                                                    |                                             |                                                                                                    |               |                           |             |             |          |         |  |
| Object Groups       |         | Object Gr                                                                                                    | bject Group Membership Rules for London CPU |                                                                                                    |               |                           |             |             |          |         |  |
| + Add - Search      | ×       | 🐵 • 🛛 🕻                                                                                                    | 🕽 🔹 👔 Add Rule 🛛 🖌 Apply Rules              |                                                                                                    |               |                           |             |             |          |         |  |
| Group               | Actions | Devio                                                                                                    | e Group                                     | Device Type 🔺                                                                                      | Object Name   | Description               | Plugin      | Object Type | Sub Type | Actions |  |
| 📄 🕨 🧰 CPU           |         | LOND                                                                                                    | ON                                          | Everything                                                                                         | N/A           | N/A                       | SNMP Poller | CPU         | Any      |         |  |
| Interface           |         |                                                                                                    |                                             |                                                                                                    |               |                           |             |             |          |         |  |
| D IP SLA Probe      |         |                                                                                                    |                                             |                                                                                                    |               |                           |             |             |          |         |  |
| stes                |         |                                                                                                    |                                             |                                                                                                    |               |                           |             |             |          |         |  |
| Ondon Interfaces    |         | i                                                                                                    |                                             |                                                                                                    |               |                           |             |             |          |         |  |
| New York CPU        |         | Members                                                                                                    | Manufactula fau London 700                  |                                                                                                    |               |                           |             |             |          |         |  |
| New York Interfaces |         | 121 1                                                                                                    |                                             |                                                                                                    |               |                           |             |             |          |         |  |
| Topology            |         | ©                                                                                                    | Min Objects                                 | <searcn< td=""><td></td><td></td><td>Physics</td><td>01/10/17</td><td>01.7</td><td></td></searcn<> |               |                           | Physics     | 01/10/17    | 01.7     |         |  |
|                     |         | Pn                                                                                                    | Device Name                                 | Object Nam                                                                                         | e             | Description               | Plugn       | Object Type | Sub Type |         |  |
|                     |         |                                                                                                    | LONDON-core03                               | 3 CPU 196608                                                                                       |               | GenuineIntel: Intel(R) Xe | SNMP Poller | CPU         |          |         |  |
|                     |         |                                                                                                    | LONDON-core03                               | 3 CPU196609                                                                                        |               | GenuineIntel: Intel(R) Xe | SNMP Poller | CPU         |          |         |  |
|                     |         |                                                                                                    | LONDON-core02                               | 2 CPU 196608                                                                                       |               | GenuineIntel: Intel(R) Xe | SNMP Poller | CPU         |          |         |  |
|                     |         |                                                                                                    | LONDON-core02                               | 2 CPU196609                                                                                        |               | GenuineIntel: Intel(R) Xe | SNMP Poller | CPU         |          |         |  |
|                     |         | Image: Contract of the second second seco | LONDON-core04                               | CPU 196608                                                                                         |               | GenuineIntel: Intel(R) Xe | SNMP Poller | CPU         |          |         |  |
|                     |         | Image: Contract of the second second seco | LONDON-core04                               | 4 CPU 196609                                                                                       |               | GenuineIntel: Intel(R) Xe | SNMP Poller | CPU         |          |         |  |
|                     |         |                                                                                                    | LONDON-core01                               | L CPU 196608                                                                                       | 6 ( ) ( ) ( ) | GenuineIntel: Intel(R) Xe | SNMP Poller | CPU         |          |         |  |
|                     |         | Image: A start and a start a start  | LONDON-core01                               | CPU 196605                                                                                         |               | GenuineIntel: Intel(R) Xe | SNMP Poller | CPU         |          |         |  |
|                     |         |                                                                                                    |                                             |                                                                                                    |               |                           |             |             |          |         |  |

| .::SevOne Reports   | Events   | Applications | Devices                                             | Administratio | n           |             |             | Sev One     | ・Logout + ひ    | <b>1</b> ? |
|---------------------|----------|--------------|-----------------------------------------------------|---------------|-------------|-------------|-------------|-------------|----------------|------------|
| Object Groups       |          |              |                                                     |               |             |             |             |             |                |            |
| Object Groups       | >        | Object Group | Object Group Membership Rules for London Interfaces |               |             |             |             |             |                |            |
| + Add - Search      | ×        | 🛞 🕶   📝 Ad   | dd Rule 🕴 🖋 Apply Ru                                | les           |             |             |             |             |                |            |
| Group               | Actions  | Device Gro   | pup Device Ty                                       | npe 🔺         | Object Name | Description | Plugin      | Object Type | Sub Type       | Actions    |
| 📃 🕨 🧰 CPU           |          | LONDON       | Everythin                                           | g             | N/A         | N/A         | SNMP Poller | Interface   | ethernetCsmacd |            |
| Interface           |          |              |                                                     |               |             |             |             |             |                |            |
| D SLA Probe         | <b>_</b> |              |                                                     |               |             |             |             |             |                |            |
| stes                |          |              |                                                     |               |             |             |             |             |                |            |
| London Interfaces   |          |              |                                                     |               |             |             |             |             |                |            |
| New York CPU        |          | Membership   | for London Interface                                | 5             |             |             |             |             |                |            |
| New York Interfaces |          | 🛞 🔹 🔀 Pir    | n Objects   Q Search                                | - Search      |             | x           |             |             |                |            |
| Topology            |          | Pin De       | evice Name                                          | Object Nam    | ю (         | Description | Plugin      | Object Type | Sub Type       |            |
|                     |          | 🗆 🕜 🗖        | NDON-core03                                         | ens 160       |             | ens 160     | SNMP Poller | Interface   | ethernetCsmac  | d          |
|                     |          | 🗆 🕜 🗖        | NDON-core02                                         | ens160        | e           | ens 160     | SNMP Poller | Interface   | ethernetCsmac  | d          |
|                     |          | 🗆 🕜 🗖        | NDON-core04                                         | ens 160       | e           | ens 160     | SNMP Poller | Interface   | ethernetCsmac  | d          |
|                     |          | 🗆 🕜 🗖        | NDON-core01                                         | ens 160       | •           | ens 160     | SNMP Poller | Interface   | ethernetCsmac  | d          |
|                     |          | _            |                                                     |               |             |             |             |             |                |            |
|                     |          |              |                                                     |               |             |             |             |             |                |            |

| .::SevOne Reports Events | pplications Devices Administration                          | 🛛 Sev One 🔸 Logout 🕂 🕐 🏫 ?   |  |  |  |  |  |  |  |  |  |
|--------------------------|-------------------------------------------------------------|------------------------------|--|--|--|--|--|--|--|--|--|
| Object Groups            |                                                             |                              |  |  |  |  |  |  |  |  |  |
| Object Groups            | ect Groups Object Group Hembership Rules for New York CPU   |                              |  |  |  |  |  |  |  |  |  |
| + Add - Search X         | ⊚ +   🏠 Add Rule   🖌 Apply Rules                            | 🔹 🕼 Add Rule 🛛 🖋 Apply Rules |  |  |  |  |  |  |  |  |  |
| Group Actions            | E Device Group Device Type 🔺 Object Name Description Plugin | Object Type Sub Type Actions |  |  |  |  |  |  |  |  |  |
| P CPU                    | NEW YORK Everything N/A N/A SNMP Poller                     | CPU Any                      |  |  |  |  |  |  |  |  |  |
| b      Interface         |                                                             |                              |  |  |  |  |  |  |  |  |  |
| D IP SLA Probe           |                                                             |                              |  |  |  |  |  |  |  |  |  |
| C Stes                   |                                                             |                              |  |  |  |  |  |  |  |  |  |
| London Interfaces        |                                                             |                              |  |  |  |  |  |  |  |  |  |
| New York CPU             | Membership for New York CPU                                 |                              |  |  |  |  |  |  |  |  |  |
| New York Interfaces      | ⊚ • 📌 Pin Objects   Q. Search • Search 🛛 🗙                  |                              |  |  |  |  |  |  |  |  |  |
| Topology                 | Pin Device Name Object Name Description Plugin              | Object Type Sub Type         |  |  |  |  |  |  |  |  |  |
|                          | CPU196608 GenuineIntel: Intel(R) Xe SNMP Poller             | CPU                          |  |  |  |  |  |  |  |  |  |
|                          | CPU196609 GenuineIntel: Intel(R) Xe SNMP Poller             | CPU                          |  |  |  |  |  |  |  |  |  |
|                          | CPU196608 GenuineIntel: Intel(R) Xe SNMP Poller             | CPU                          |  |  |  |  |  |  |  |  |  |
|                          | CPU196609 GenuineIntel: Intel(R) Xe SNMP Poler              | CPU                          |  |  |  |  |  |  |  |  |  |
|                          | CPU196608 GenuineIntel: Intel(R) Xe SNMP Poler              | CPU                          |  |  |  |  |  |  |  |  |  |
|                          | CPU196609 GenuineIntel: Intel(R) Xe SNMP Poller             | CPU                          |  |  |  |  |  |  |  |  |  |
|                          | CPU196608 GenuineIntel: Intel(R) Xe SNMP Poller CPU         |                              |  |  |  |  |  |  |  |  |  |
|                          | CPU196609 GenuineIntel: Intel(R) Xe SNMP Poler              | CPU                          |  |  |  |  |  |  |  |  |  |
|                          |                                                             |                              |  |  |  |  |  |  |  |  |  |

| .::SevOne Reports Events | Applicati                                                                                                    |                                                              | 🖾 Sev One             | ・Logout + ひ 🏫 ?  |                |             |                  |  |  |  |  |
|--------------------------|----------------------------------------------------------------------------------------------------|--------------------------------------------------------------|-----------------------|------------------|----------------|-------------|------------------|--|--|--|--|
| Object Groups            |                                                                                                    |                                                              |                       |                  |                |             |                  |  |  |  |  |
| Object Groups            | Object                                                                                                    | Group Membersh                                               | ip Rules for New York | Interfaces       |                |             |                  |  |  |  |  |
| + Add - Search X         |                                                                                                    | 🕽 🗕 🛛 😰 Add Rule 🗧 🛹 Apply Rules                             |                       |                  |                |             |                  |  |  |  |  |
| Group Activ              | ns 📃 De                                                                                                    | vice Group                                                   | Device Type 🔺         | Object Name Desc | ription Plugin | Object Type | Sub Type Actions |  |  |  |  |
| 📄 Þ 🧰 CPU                |                                                                                                    | W YORK                                                       | Everything            | N/A N/A          | SNMP Poller    | Interface   | ethernetCsmacd   |  |  |  |  |
| Interface                |                                                                                                    |                                                              |                       |                  |                |             |                  |  |  |  |  |
| D D D IP SLA Probe       |                                                                                                    |                                                              |                       |                  |                |             |                  |  |  |  |  |
| a sites                  |                                                                                                    |                                                              |                       |                  |                |             |                  |  |  |  |  |
| London CPU               |                                                                                                    |                                                              |                       |                  |                |             |                  |  |  |  |  |
| London Internaces        |                                                                                                    |                                                              | h Tabada ana          |                  |                |             |                  |  |  |  |  |
| New York Interfaces      | Piembe                                                                                                    | ership for new for                                           | k Interfaces          |                  |                |             |                  |  |  |  |  |
| Topology                 | (j) •                                                                                                    | K Pin Objects                                                | Q Search · Search     | X                |                |             |                  |  |  |  |  |
|                          | Pin                                                                                                    | Device Name                                                  | Object Nan            | ne Description   | Plugin         | Object Type | Sub Type         |  |  |  |  |
|                          |                                                                                                    | NY-core04                                                    | eth0                  | eth0             | SNMP Poller    | Interface   | ethernetCsmacd   |  |  |  |  |
|                          | 🗆 🕻                                                                                                    | NY-core03                                                    | eth0                  | eth0             | SNMP Poller    | Interface   | ethernetCsmacd   |  |  |  |  |
|                          | Image: Contract of the second second seco | □ 😭 M^-core02 eth0 eth0 SNMP Poller Interface ethernetCsmacd |                       |                  |                |             |                  |  |  |  |  |
|                          | . 2                                                                                                    | 🛛 🍘 NY-core01 eth0 eth0 SNMP Poller Interface ethernetCsmacd |                       |                  |                |             |                  |  |  |  |  |
|                          |                                                                                                    |                                                              |                       |                  |                |             |                  |  |  |  |  |

#### 4.3 Determine the Indicators to Aggregate

For aggregation to work, it must find objects that have instances of the same indicator types on your member devices. For instance, the indicator **HC In Octets** exists on most **Interface** objects. The Object Manager enables you to view the objects on the devices you select to ensure they exist.

Perform the following steps to view the indicators for the objects you select. You will need the names of these indicator types for the **aggregations.xml** file.

- 1. To access the Object Manager from the navigation bar, click the **Devices** menu and select **Object Manager**.
- 2. Filter based on your requirement and then select the check box for an object.
- 3. In the upper left corner of the page, click  $\bigcirc$  .
- 4. Select Edit Indicators to display the Edit Indicator pop-up.
- 5. Indicator names for the selected object appear in the Indicator column. Make sure to use the name from the relevant Description column listed here (and not the name that appears in the Indicator column). You will need these indicator names for the <indicatorType> element in the aggregations.xml file. In the example below, use HC In Octets and HC Out Octets as shown.

| .:SevOne       | Reports Events              | Applicatio | ns Devices       | Administ        | ration               |          |                    | Sev One        | • Logout 🕂          | U | ♠ ?       |
|----------------|-----------------------------|------------|------------------|-----------------|----------------------|----------|--------------------|----------------|---------------------|---|-----------|
| Object Manager |                             |            |                  |                 |                      |          |                    |                |                     |   |           |
| Filter Applied | 😽 Clear Filter   🔍 Search 🔹 | Search     |                  | ×               |                      |          |                    |                |                     |   |           |
| Device         |                             |            | Edit Indicator   |                 |                      |          |                    |                | X                   |   |           |
| 🕑 jb-572-01    | SNMP Poller                 | ens 160    | Indicator        | Description     | System Maximum Value | Override | User Maximum Value | Measured Units | Enabled             |   | 2025      |
| jb-572-01      | SNMP Poller                 | lo         | ifAdminStatus    | Enabled         | 1                    | ×        | 1                  | Number         | Yes                 |   |           |
|                |                             |            | ifHCInBroadca    | HC In Broadca   | 0                    | ×        | 0                  | Number         | Yes                 |   |           |
| Ind            | icator Type Name to use in  | _          | ifHCInOctets     | HC In Octets    | 1250000000           | ×        | 125000000          | Bytes          | Yes                 |   |           |
| G              | roup Poller configuration   |            | ifHCOutOctets    | HC Out Octets   | 1250000000           | ×        | 1250000000         | Bytes          | Yes                 |   |           |
|                |                             |            | ifInDiscards     | In Discards     | 0                    | ×        | 0                  | Number         | Yes                 |   |           |
|                |                             |            | ifInErrors       | In Errors       | 0                    | ×        | 0                  | Number         | Yes                 |   |           |
|                |                             |            | ifInUcastPkts    | In Unicast Pack | 0                    | ×        | 0                  | Number         | Yes                 |   |           |
|                |                             |            | IfOperStatus     | Operational     | 1                    | ×        | 1                  | Number         | Yes                 |   |           |
|                |                             |            | ifOutBroadcast   | Out Broadcast   | 0                    | ×        | 0                  | Number         | Yes                 |   |           |
|                |                             |            | ifOutDiscards    | Out Discards    | 0                    | ×        | 0                  | Number         | Yes                 |   |           |
|                |                             |            | ifOutErrors      | Out Errors      | 0                    | ×        | 0                  | Number         | Yes                 |   |           |
|                |                             |            | ifOutUcastPkts   | Out Unicast Pa  | 0                    | ×        | 0                  | Number         | Yes                 |   |           |
|                |                             |            | s1_interfaceav   | Availability    | 100                  | ×        | 100                | Percent        | Yes                 |   |           |
|                |                             |            | s1_TotalDiscards | Total Discards  | 0                    | ×        | 0                  | Number         | Yes                 |   |           |
|                |                             |            | s1_TotalErrors   | Total Errors    | 0                    | <b>×</b> | 0                  | Number         | Yes                 |   |           |
|                |                             |            | s1_totalHCOct    | Total HC Octets | 250000000            | ×        | 250000000          | Bytes          | Yes                 |   |           |
|                |                             |            |                  |                 |                      |          |                    |                |                     |   |           |
|                |                             |            | Id d Page        | 1 of1   >       | M   2                |          |                    | Displaying in  | dicators 1-16 of 16 |   |           |
| A Page 1       | of1   > > 2                 |            |                  |                 |                      |          |                    | Save           | Cancel              | 0 | - Results |
| <              |                             |            |                  |                 |                      |          |                    |                |                     |   | >         |

## 4.4 Configure XML Tags

The group poller configuration consists of two distinct configuration files. Perform the steps below to configure tags in the configuration files. The configuration file names and location provided in this guide are simple naming conventions used as an example, but you can use configuration file names and the location of your choice as long as the same names and file location are used for the group poller configuration. Please refer to section Example Group Polling Configuration for examples of the .xml files to configure.

#### 4.4.1 Create a configuration directory

- 1. SSH into your SevOne NMS appliance as root user.
- 2. Execute the following command to create a directory to save the relevant .xml files to:

\$ mkdir -p /etc/sevone/group-poller

## 4.4.2 Aggregation Tags

**aggregations.xml** – This configuration file controls the plugin, object type, and indicator type to calculate for each aggregation metric. Each aggregation can have multiple metrics. For each metric, you can specify the statistical operations (minimum, maximum, average, or total). During the group poller execution time, it refers to the configuration in the aggregations.xml and for each aggregation tag, a unique deferred data **Object Type** will be created; and each metric operation will result in a deferred data **Indicator Type**, if these do not already exist.

- 1. SSH into your SevOne NMS appliance as **root**.
- 2. Locate the following file example aggregations file.

#### \$ ls -l /usr/local/scripts/utilities/plugins/group-poller/example-aggregations.xml

3. Copy the file to the directory you created as aggregations.xml. Copying the file to a separate directory prevents it from being overwritten during an upgrade. If you name this file something other than aggregations.xml, make sure to provide the correct name of this file as referenced in the group-poller-config.xml file (see the <aggregationFile> tag).

\$ cp -a /usr/local/scripts/utilities/plugins/group-poller/example-aggregations.xml /etc/ sevone/group-poller/aggregations.xml

- 4. Using the text editor of your choice, edit aggregations.xml.
- Add the following XML tags. For each aggregation, a deferred data object type will be created. Every metric operation will result in an Indicator Type of Gauge format. The Counter format on the group poller aggregated Indicator Type is not supported.
  - <aggregation>
    - <name> The reference name, which becomes a pseudo object type. This same reference name
      must also appear in the group-poller-config.xml.
    - <metric> Configure the following elements for the new indicator types. For each additional indicator type, add a new <metric> tag and configure the same tags for it.
      - <name> The indicator name for the new object created. This can be anything.
      - <units> The unit of measurement for this indicator type. This must match an existing measurement type, for example Bits, Bytes, Percent, Seconds, etc. and depending upon your Indicator Type itself that is to be aggregated.
      - <use> Configure the following elements, which point to the indicator to be aggregated.

- **<plugin>** The name of the plugin (e.g., SNMP). This must match exactly with the name of the plugin in SevOne NMS.
- **<objectType>** The name of the object type. For example, Interface or CPU (Cisco IOS). This must match the name of the object type in SevOne NMS.
- <indicatorType> The name of the indicator type (e.g., HC In Octets, HC Out Octets, CPU Load, etc). This name comes from the indicators that you looked up in the section Determine the Indicators to Aggregate.
- <operations>

Based on the values of operations configured here, when the group poller is executed, it will collect the raw atomic data for each of the defined metrics and it can calculate the minimum, maximum, average and/or total value for all the objects defined within the object group in the group poller configuration file explained in the next section.

 <type> - The type of operation. Options include average, minimum, maximum, and total. You can add more than one operation for each metric. A separate entry is required for each.

The objectType will not include any child types in the Hierarchical Object Types structure. Only the explicitly mentioned objectType will be matched.

6. Save and close the file.

# 4.4.3 Configuration Tags

**group-poller-config.xml** - This configuration file is to specify the aggregated calculations that need to be performed on the indicators belonging to Device Groups or Object Groups referencing the aggregations and metrics configured in the **aggregations.xml** configuration file. This configuration file specifically references the file path to the aggregations.xml.

Perform the following steps to configure the groups and aggregations to calculate in group-poller-config.xml.

- 1. SSH into your SevOne NMS appliance as root.
- 2. Locate the /usr/local/scripts/utilities/plugins/group-poller/example-config.xml file.
- 3. Execute the following command to copy the file to the directory you created. This will also rename the file to **group-pollerconfig.xml**. Copying the file to the new directory prevents it from being overwritten during an upgrade.

\$ cp -a /usr/local/scripts/utilities/plugins/group-poller/example-config.xml \
/etc/sevone/group-poller/group-poller-config.xml

- 4. Using the text editor of your choice, edit group-poller-config.xml file.
- 5. Add XML tags for each object group.
  - XML tags are case-sensitive.
    - <aggregationFile> The absolute file path including the name of the .xml file which contains the configuration for the object types and indicator types created for the aggregation/group poller. The default name for this file is aggregations.xml. In our example, the absolute file path to use in this tag is /etc/sevone/group-poller/ aggregations.xml (please refer to Aggregation Tags section for more details).
    - <pollInterval> Set the value to be equal to the time (in seconds) between two polls of the group poller. It is parsed as a real number to handle poll intervals under 1 second. If it is not set, the default value is 300.0 seconds (standard 5 minute polling).

On every run of group poller, it calculates a **cut-off time** using the poll interval from the configuration file. Any data with timestamps before the cut-off time is considered too old and is not included in the aggregations. The formula for calculating the cut-off time is:

#### cut-off time = current poll time - (2 \* pollInterval)

The pollInterval is multiplied by 2 in order to handle cases of one missing data point. Having this additional time before the time of the last group poller run also leads to ingesting the last valid value one more time in case of longer missing data intervals.

This setting does not adhere to or affect the polling intervals of the original indicators that are configured to be aggregated by the group poller (original indicators).

This value should match exactly the time between 2 runs of the group poller script configured in the cron job. When choosing how often to configure the poll time of the group poller, the administrator should try to match the poll time of original indicators:

#### group poller poll time = longest poll time of original indicators

For example, if the original indicators are polled at every 5 minutes (standard NMS polling), the group poller should be configured to poll on 5 minutes in the cron job and the value of <pollInterval> should be set to 300.0 in the config file. In case the original indicators are polled using different poll intervals, the group poller should be configured to poll using the same poll interval as the longest poll interval of all original indicators. In case a more frequent poll time is needed for the group poller, it is not recommend to configure it to use a poll time shorter than the longest poll time of the original indicators divided by 2.

#### group poller poll time = longest poll time of the original indicators / 2

#### (i) Example

- 1. Device A has SNMP indicator X polled every 3 minutes.
- 2. Device B has SNMP indicator Y polled every 5 minutes.
- 3. Device C has SNMP indicator Z polled every 10 minutes.
- 4. Group poller is configured to poll these 3 indicators (X, Y, Z).
- 5. The longest poll time of all indicators (X, Y, Z) that the group poller is polling is 10 minutes, so it is recommended to configure the group poller to poll every 10 minutes (600 seconds).
- 6. In case the Group Poller should poll more often, the lowest recommended value for the cpollInterval> is 10 minutes / 2 = 5 minutes = 300.0 seconds
- Group Poller produces the most accurate results when all original indicators and itself are polled using the same poll interval.
- <waitInterval> Set the value to be equal to time (in seconds). This option determines how many seconds to wait before exiting if another instance exists.
- <group> Configure the following tags. For each additional object group or device group, add a new <group> tag
   and configure the following tags for it.
  - <type> The type of grouping. For an object group, enter Object. For a device group, enter Device.
  - <name> The name of the object group or device group that you created. This will be used as the name for a
    new pseudo device created to host objects and indicators through the group poller. In the <name> field, the
    full path to the group name should be used. For instance, if using device group name for London site then,
    you should use Location/sites/LONDON as seen in the example below.
  - <aggregation> The reference name that is used in aggregations.xml. It can be any name, but the
    aggregations.xml must have this identical reference name, as this will be used to create a pseudo object.
    You can specify multiple aggregation tags within each <group> tag.
- 6. Save and close the file.

# 4.5 Automating the Group Poller - Configure a Cron Job

Perform the following steps to make sure the appliance runs the **group-poller.php** script on a scheduled basis and that the configuration file is referenced correctly. The group poller is a deferred data script. The first time it is executed for an aggregate group, it will create objects and a pseudo device to encapsulate the aggregate.

- 1. SSH into your SevOne NMS appliance as root.
- 2. Using the text editor of your choice, create a file called **group-poller**.

#### Example

#### \$ vi /etc/cron.d/group-poller

3. Add the following content in the file. This adds group poller to cron so that it is executed every 5 minutes.

## (i) IMPORTANT

It is possible to change the frequency at which these are calculated if you need faster or slower aggregated data points but be very careful about configuring too many aggregations and turning this up too far. You need to ensure that the appliance CPU, disk, and network IO are not adversely impacted.

\*/5 \* \* \* root /usr/bin/php /usr/local/scripts/utilities/plugins/group-poller/group-poller.p
hp /etc/sevone/group-poller/group-poller-config.xml >> /var/SevOne/SevOne-group-poller.log
2>&1

4. Save and close the file.

# 5 Example Group Polling Configuration

| Sample file: /usi                                                      | /local/scripts/utilities/plugins/group-poller/example-aggregations.xml                   |
|------------------------------------------------------------------------|------------------------------------------------------------------------------------------|
| :?xml version="1                                                       | 0" encoding="UTF-8"?>                                                                    |
| aggregations                                                           |                                                                                          |
| xmlns:xs                                                               | ="nttp://www.w3.org/2001/XMLSchema-instance"                                             |
| ADI DONG                                                               | alocation group aggregation. Not                                                         |
| <aggregation></aggregation>                                            |                                                                                          |
| <name>Inte</name>                                                      | faces                                                                                    |
| <metric:< td=""><td></td></metric:<>                                   |                                                                                          |
| <nai< td=""><td>ne&gt;In Traffic</td></nai<>                           | ne>In Traffic                                                                            |
|                                                                        | ts>Bytes                                                                                 |
|                                                                        | use>                                                                                     |
|                                                                        | <plugin>SNMP</plugin>                                                                    |
| ! deviceType                                                           | s also supported, add <devicetype> tag <b>if</b> needed&gt;</devicetype>                 |
| !                                                                      | suggest using nath of the objectTurne                                                    |
| Add a '/' in                                                           | front, then we will treat it as path                                                     |
| If you have                                                            | objectType type 'Disk' with deviceType 'Disk (Linux)'                                    |
| 'Disk/Disk (                                                           | inux)' is the path, and '/Disk/Disk (Linux)' should                                      |
| >                                                                      | ne objectiype tag.                                                                       |
|                                                                        | <objecttype>Interface</objecttype>                                                       |
|                                                                        | <indicatortype>HC In Octets</indicatortype>                                              |
|                                                                        |                                                                                          |
|                                                                        | <pre><operations></operations></pre>                                                     |
|                                                                        | <type>average</type>                                                                     |
|                                                                        | <type>minimum</type>                                                                     |
|                                                                        | <type>total</type>                                                                       |
|                                                                        |                                                                                          |
| <td></td>                                                              |                                                                                          |
| <metric.<br><nai< td=""><td>ne&gt;Out Traffic</td></nai<></metric.<br> | ne>Out Traffic                                                                           |
|                                                                        | its>Bytes                                                                                |
|                                                                        |                                                                                          |
|                                                                        | use><br><plugin>SNMP</plugin>                                                            |
|                                                                        | <pre><pre><pre><pre><pre><pre><pre><pre></pre></pre></pre></pre></pre></pre></pre></pre> |
|                                                                        | <indicatortype>HC Out Octets</indicatortype>                                             |
|                                                                        | :/use>                                                                                   |
|                                                                        | <type>average</type>                                                                     |
|                                                                        | <t<mark>ype&gt;minimum</t<mark>                                                          |
|                                                                        | <type>maximum</type>                                                                     |
|                                                                        |                                                                                          |
| <td></td>                                                              |                                                                                          |
| <td></td>                                                              |                                                                                          |
| <aggregation< td=""><td>Icz/names</td></aggregation<>                  | Icz/names                                                                                |
| <name>CP</name>                                                        |                                                                                          |
| <metric></metric>                                                      |                                                                                          |
| <nam< td=""><td>&gt;Utilization</td></nam<>                            | >Utilization                                                                             |

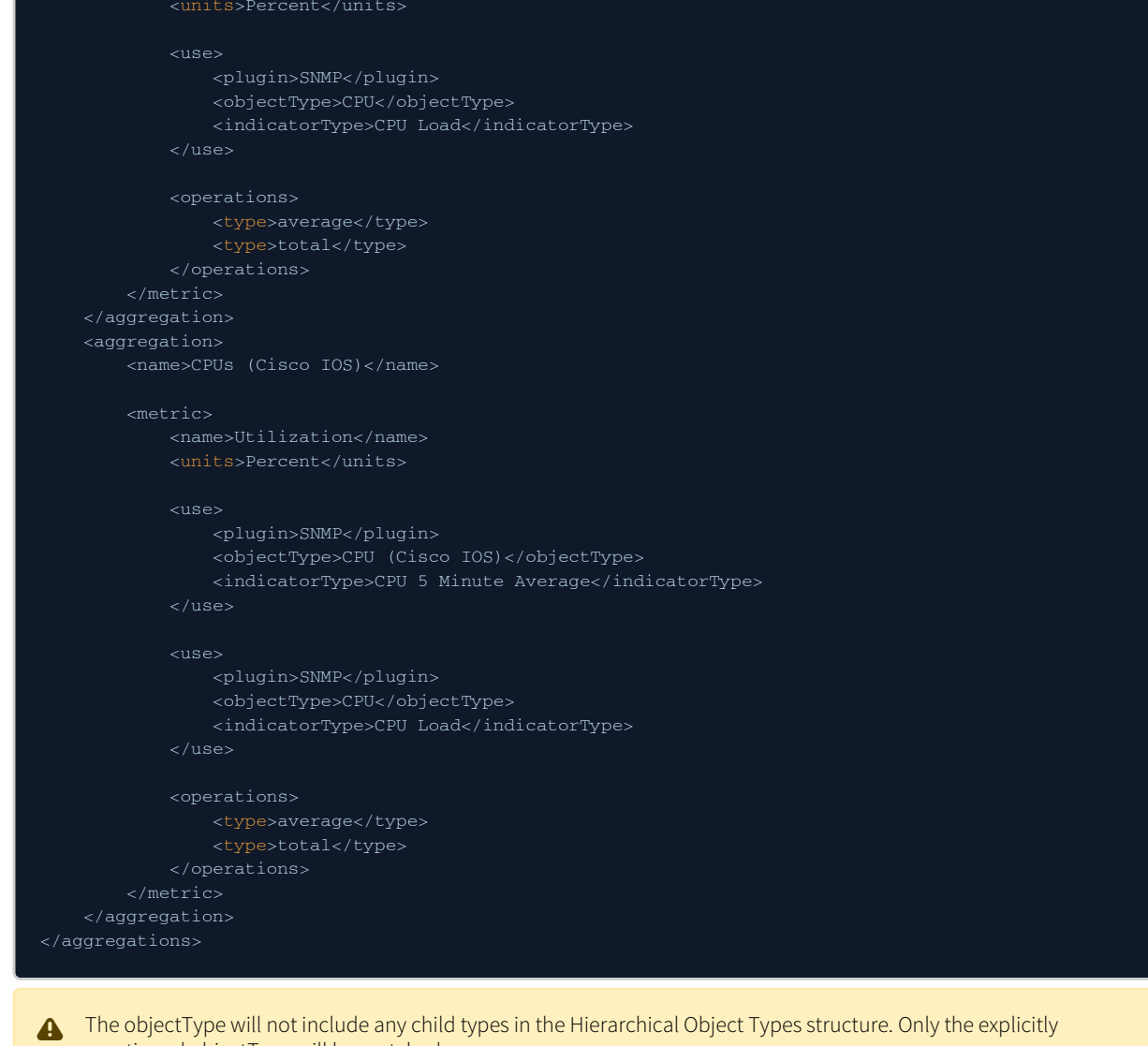

#### mentioned objectType will be matched.

#### **Example: Configuration of Group Poller**

#### Sample file: /usr/local/scripts/utilities/plugins/group-poller/example-config.xml

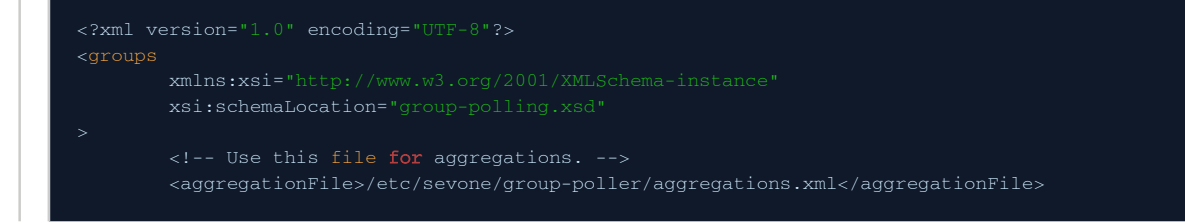

# 6 Execution workflow of the SevOne Group Poller

- Every five minutes, the group poller script will be executed via a configured cron job.
- For each of the <group> sections in group-poller-config.xml, the group poller script looks for the SevOne NMS device group or object group (based on the <type> attribute) that matches the specified name of the group. (please refer to Create Device Groups or Device Types and Create Object Groups sections). Also, refer to the Example Group Polling Configuration section.
- Specified aggregations which are defined in the **aggregations.xml** file are referenced and applied. The file aggregations.xml is referenced in **group-poller-config.xml** using the <aggregationFile> tag. Please refer to the Example Group Polling Configuration section.
- It automatically creates the deferred data Object Types for each aggregation, if it does not already exist in SevOne NMS. For each deferred data object type created for an aggregation, an Indicator Type will be created for every metric operation, if it does not already exist in SevOne NMS.

| Object Types          |                                                                                                    |                              |                            |                          |                     |          |                                                                                                    |         |  |  |
|-----------------------|----------------------------------------------------------------------------------------------------|------------------------------|----------------------------|--------------------------|---------------------|----------|----------------------------------------------------------------------------------------------------|---------|--|--|
| Objects Types         |                                                                                                    | Indicator Types              |                            |                          |                     |          |                                                                                                    |         |  |  |
| Filter: Deferred Data | ▼   ♣ Add   Search 🗙                                                                                                    | 🛞 🔹 🛉 💠 Add Atomic Indicator | Type 🛛 💠 Add Synthetic Ind | icator Type   🔍 Search 🕶 |                     | x        |                                                                                                    |         |  |  |
| Object Types          | Enabled Actions                                                                                                    | Synthetic Default Allowed    | Name                       | Measured As              | Description         | Source 👻 | Enabled                                                                                                    | Actions |  |  |
| 🖃 🏣 All Object Types  |                                                                                                    | E 7                          | Utilization average        | Percent                  | Utilization average | Local    | Image: A start of the start of the start | 1       |  |  |
| CPUs                  | S                                                                                                    | - Y                          | Utilization total          | Percent                  | Utilization total   | Local    | <b>~</b>                                                                                                    |         |  |  |
| Interfaces            |                                                                                                    |                              |                            |                          |                     |          |                                                                                                    |         |  |  |
| KRON performance      | <b>~</b>                                                                                                    |                              |                            |                          |                     |          |                                                                                                    |         |  |  |
| MySQL Database        | <b>~</b>                                                                                                    |                              |                            |                          |                     |          |                                                                                                    |         |  |  |
| 🔚 Raid Array          | Image: A start and a start and a start a start a st |                              |                            |                          |                     |          |                                                                                                    |         |  |  |
| 📲 Raid Array Disk     |                                                                                                    |                              |                            |                          |                     |          |                                                                                                    |         |  |  |
| SevOne Appliance      |                                                                                                    |                              |                            |                          |                     |          |                                                                                                    |         |  |  |
|                       |                                                                                                    |                              |                            |                          |                     |          |                                                                                                    |         |  |  |

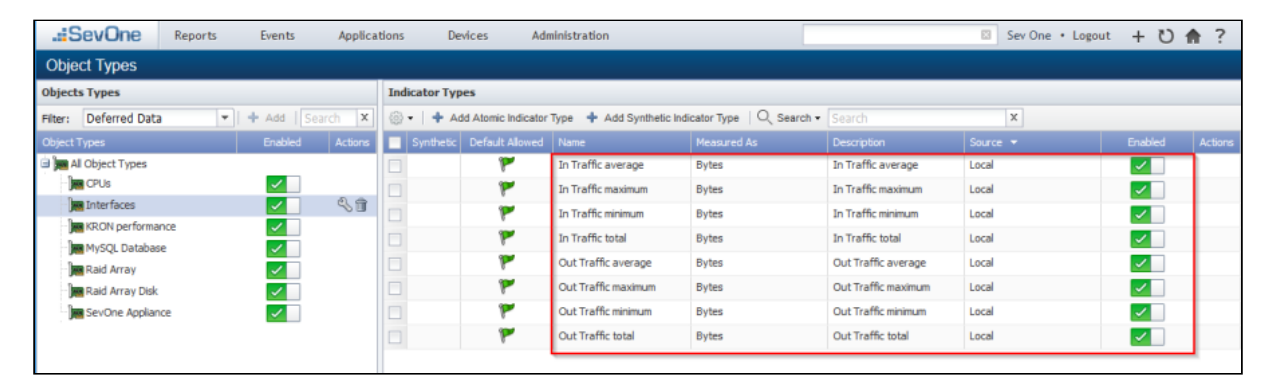

• The group poller automatically creates a device group called SevOne Group Polling with two other child device groups called Device Groups and Object Groups, if these do not already exist.

| SevOne Reports Events                                                                                                    | Applications Devices Admini           | istration                           |            |                | Sev One・Logout + ひ | <b>†</b> ? |  |  |  |  |
|----------------------------------------------------------------------------------------------------|---------------------------------------|-------------------------------------|------------|----------------|--------------------|------------|--|--|--|--|
| Device Groups                                                                                                    |                                       |                                     |            |                |                    |            |  |  |  |  |
| Device Groups                                                                                                    | Device Group Membership Rules         |                                     |            |                |                    |            |  |  |  |  |
| + Add Device Group Search X                                                                                                    | 🛞 🕶   🍞 Add Rule   🛷 Apply Rules      | 👔 Add Rule 🛛 🖋 Apply Rules          |            |                |                    |            |  |  |  |  |
| Group Actions                                                                                                    | Device Name Device Description        | Management IP Addr sysDescr         | sysContact | sysLocation sy | sName sysObjectId  | Actions    |  |  |  |  |
| All Device Groups                                                                                                    |                                       | This group has no membership rules. |            |                |                    |            |  |  |  |  |
| P     P     Decation     Decation     D     P     P |                                       |                                     |            |                |                    |            |  |  |  |  |
| Device Groups                                                                                                    | Membership                            |                                     |            |                |                    |            |  |  |  |  |
| Diject Groups                                                                                                    | 🛞 🔹   🧏 Pin Devices 🛛 📌 Unpin Devices | Q Search - Search                   |            |                |                    |            |  |  |  |  |
| Topology                                                                                                    | Pin Device Name                       | Device Description                  |            | Management I   | P Address          | Actions    |  |  |  |  |
| D D Type                                                                                                    | This group has no members.            |                                     |            |                |                    |            |  |  |  |  |
| Undassified                                                                                                    |                                       |                                     |            |                |                    |            |  |  |  |  |

Based on the device group or object group name configured within the <group> tag of the **group-pollerconfig.xml** configuration file, a pseudo device will automatically be created using the same device or object group name. This pseudo device will be the placeholder device in SevOne NMS for the deferred data objects and the aggregated indicators.

| ↔ ∀                                     | (i) 🔏 jb-gp-01/#D | evi | ceManager                 |             |                  |          | 🛡 🔂 🔍 Search     |                   |             | $\mathbf{\overline{\tau}}$ | >>  | ₽  |
|-----------------------------------------|-------------------|-----|---------------------------|-------------|------------------|----------|------------------|-------------------|-------------|----------------------------|-----|----|
| .::SevOne Reports                       | Events Applicatio | ons | Devices Admi              | inistration | 1                |          |                  | 🖾 Sev C           | ne • Logout | + (                        | ) 🏦 | ?  |
| Device Manager                          |                   |     |                           |             |                  |          |                  |                   |             |                            |     |    |
| Filters                                 | •                 | De  | evices                    |             |                  |          |                  |                   |             |                            |     |    |
| Group                                   | -                 | ٢   | 🔹 🏭 Add Device 🍵 Delei    | te Selected | 🛐 Import CSV 📑 W | rap Text | Q Search sites   |                   | X SCSV -    | 🔁 PDF                      | •   | >> |
| Eventhing                               |                   |     |                           |             |                  |          |                  | Dolling Frequency |             |                            |     |    |
| Only charge devices that are in all are | une unu coloct    |     |                           |             |                  |          |                  |                   |             |                            |     |    |
| Only show devices that are in all gro   | iups you select.  |     | Location/sites/LONDON     |             | 0.0.0.1          | 2        | SevOne Appliance | 300               |             |                            |     |    |
| Technology                              | +                 |     | sites/New York CPU        |             | 0.0.0.1          | 1        | SevOne Appliance | 300               |             |                            |     |    |
| Other Filter Options                    | +                 |     | sites/New York Interfaces |             | 0.0.0.1          | 1        | SevOne Appliance | 300               |             |                            |     |    |
| Apply Fiter                             | Clear Filter      |     |                           |             |                  |          |                  |                   |             |                            |     |    |

• Each pseudo device that is created by the group poller will automatically be assigned to either the **Device Groups** or **Object** Groups device group within the SevOne Group Polling device group, depending on the group <type>.

| .::SevOne Reports Events    | Applications Devices Administration                            | 🛛 Sev One • Logout 🕂 🖸 🏫 ?                      |  |  |  |  |  |  |  |
|-----------------------------|----------------------------------------------------------------|-------------------------------------------------|--|--|--|--|--|--|--|
| Device Groups               |                                                                |                                                 |  |  |  |  |  |  |  |
| Device Groups               | Membership Rules for Device Groups                             |                                                 |  |  |  |  |  |  |  |
| + Add Device Group Search X | 🔉 🔹 📝 Add Rule 🗧 🛹 Apply Rules                                 |                                                 |  |  |  |  |  |  |  |
| Group Actions               | Device Name Device Description Management IP Addr sysDescr sys | Contact sysLocation sysName sysObjectId Actions |  |  |  |  |  |  |  |
| Al Device Groups            | This group has no m                                            |                                                 |  |  |  |  |  |  |  |
|                             |                                                                |                                                 |  |  |  |  |  |  |  |
| Device Groups               | Membership                                                     |                                                 |  |  |  |  |  |  |  |
| > P Special                 | 💮 •   📌 Pin Devices 📌 Unpin Devices   Q. Search • Search       | x                                               |  |  |  |  |  |  |  |
| Topology                    | Pin Device Name Device Description                             | Management IP Address Actions                   |  |  |  |  |  |  |  |
| 📄 🕒 🚰 Type                  | Location/sites/LONDON                                          | 0.0.0.1                                         |  |  |  |  |  |  |  |
| Unclassified                |                                                                |                                                 |  |  |  |  |  |  |  |

| .:SevOne Reports Events | Applicatio                                                                                                    | ons Device                                  | Administratio | n              |                  |             | Sev One     | ・Logout + ひ | <b>†</b> ? |  |  |  |  |  |
|-------------------------|----------------------------------------------------------------------------------------------------|---------------------------------------------|---------------|----------------|------------------|-------------|-------------|-------------|------------|--|--|--|--|--|
| Object Groups           |                                                                                                    |                                             |               |                |                  |             |             |             |            |  |  |  |  |  |
| Object Groups           | Object                                                                                                    |                                             |               |                |                  |             |             |             |            |  |  |  |  |  |
| + Add - Search X        | @•                                                                                                    | ⊚ •   🌋 Add Rule   🖋 Apply Rules            |               |                |                  |             |             |             |            |  |  |  |  |  |
| Group Actions           | Dev                                                                                                    | Device Group Devi                           |               | Object Name De | scription        | Plugin      | Object Type | Sub Type    | Actions    |  |  |  |  |  |
| CPU                     |                                                                                                    | IDON                                        | Everything    | N/A N/A        | 4                | SNMP Poller | CPU         | Any         |            |  |  |  |  |  |
| □ ▷ 🗀 Interface         |                                                                                                    |                                             |               |                |                  |             |             |             |            |  |  |  |  |  |
| P SLA Probe             |                                                                                                    |                                             |               |                |                  |             |             |             |            |  |  |  |  |  |
| London CPU              |                                                                                                    |                                             |               |                |                  |             |             |             |            |  |  |  |  |  |
| London Interfaces       |                                                                                                    |                                             |               |                |                  |             |             |             |            |  |  |  |  |  |
| New York CPU            | Membe                                                                                                    | Membership for London CPU                   |               |                |                  |             |             |             |            |  |  |  |  |  |
| New York Interfaces     | @•                                                                                                    | ⊗ •   📌 Pin Objects   🔍 Search • Search 🛛 🗙 |               |                |                  |             |             |             |            |  |  |  |  |  |
| Topology                | Pin                                                                                                    | Device Name                                 | Object Nar    | ne Description | 1                | Plugin      | Object Type | Sub Type    |            |  |  |  |  |  |
|                         |                                                                                                    | LONDON-core0                                | 3 CPU 19660   | B GenuineIn    | tel: Intel(R) Xe | SNMP Poller | CPU         |             |            |  |  |  |  |  |
|                         | Image: Contract of the second second seco | LONDON-core0.                               | 3 CPU19660    | 9 GenuineIn    | tel: Intel(R) Xe | SNMP Poller | CPU         |             |            |  |  |  |  |  |
|                         |                                                                                                    | LONDON-core0                                | 2 CPU19660    | B GenuineIn    | tel: Intel(R) Xe | SNMP Poller | CPU         |             |            |  |  |  |  |  |
|                         |                                                                                                    | LONDON-core0                                | 2 CPU19660    | 9 GenuineIn    | tel: Intel(R) Xe | SNMP Poller | CPU         |             |            |  |  |  |  |  |
|                         |                                                                                                    | LONDON-core0                                | 4 CPU19660    | 8 GenuineIn    | tel: Intel(R) Xe | SNMP Poller | CPU         |             |            |  |  |  |  |  |
|                         | □ 😭                                                                                                    | LONDON-core0                                | 4 CPU19660    | 9 GenuineIn    | tel: Intel(R) Xe | SNMP Poller | CPU         |             |            |  |  |  |  |  |
|                         |                                                                                                    | LONDON-core0                                | 1 CPU19660    | B GenuineIn    | tel: Intel(R) Xe | SNMP Poller | CPU         |             |            |  |  |  |  |  |
|                         |                                                                                                    | LONDON-core0                                | 1 CPU19660    | 9 GenuineIn    | tel: Intel(R) Xe | SNMP Poller | CPU         |             |            |  |  |  |  |  |
|                         |                                                                                                    |                                             |               |                |                  |             |             |             |            |  |  |  |  |  |

# • For each <aggregation> tag configured in the **group-poller-config.xml** configuration file, a pseudo object will be created which will be associated to the pseudo device for that group.

|   | SevOne                 | Reports Events            | Applications | Devices Administration |             |         | 🗵 Sev One 🔹 I       | Logout + Ü | <b>†</b> ? |
|---|------------------------|---------------------------|--------------|------------------------|-------------|---------|---------------------|------------|------------|
| 0 | bject Manager          |                           |              |                        |             |         |                     |            |            |
| 6 | Filter Applied         | 😽 Clear Filter   🔍 Search | h - Search   | х                      |             |         |                     |            |            |
|   | Device                 | Plugin                    | Object       | User Description       | Object Type | Subtype | Last Discovered     | Enabled    | Actions    |
|   | Location/sites/LONDO   | N Deferred Data           | CPUs         |                        | CPUs        |         | 19 Aug '18 15:48:05 | 1          |            |
|   | Location/sites/LONDO   | N Deferred Data           | Interfaces   |                        | Interfaces  |         | 19 Aug '18 15:48:05 |            |            |
|   | sites/New York CPU     | Deferred Data             | CPUs         |                        | CPUs        |         | 19 Aug '18 15:48:05 |            |            |
|   | sites/New York Interfa | ces Deferred Data         | Interfaces   |                        | Interfaces  |         | 19 Aug '18 15:48:05 |            |            |
|   | L                      |                           |              |                        |             |         |                     |            |            |

• Each metric operation configured within the <operation> tag in the aggregations.xml file will have a pseudo indicator created that will be associated to the respective pseudo objects for the aggregations.

| .:Sev    | /One            | Reports        | Eve   | ents Application    | ns Devices          | Administration |   |     |         | Ξ       | Sev One | • • Logout | +     | נ ט<br>1 | h ?      |
|----------|-----------------|----------------|-------|---------------------|---------------------|----------------|---|-----|---------|---------|---------|------------|-------|----------|----------|
| Object N | Manager         |                |       |                     |                     |                |   |     |         |         |         |            |       |          |          |
| @ •   🛜  | Filter Applied  | 😽 Clear Filter | 19    | Edit Indicator      |                     |                |   |     |         | 3       | :       |            |       |          |          |
| Device   |                 | Plugin         |       | Indicator           |                     |                |   |     |         | Enabled | ed      |            | abled |          | Actions  |
| Location | n/sites/LONDO   | N Deferre      | d Dat | Utilization average | Utilization average | 100            | × | 100 | Percent | Yes     | 5:48:05 |            |       | 6        | \$ ° S O |
| Location | n/sites/LONDO   | N Deferre      | d Dat | Utilization total   | Utilization total   | 100            | × | 100 | Percent | Yes     | 3:48:05 |            |       |          |          |
| sites/Ne | ew York CPU     | Deferre        | d Dat |                     |                     |                | _ |     |         |         | 5:48:05 |            |       |          |          |
| sites/Ne | ew York Interfa | ces Deferre    | d Dat |                     |                     |                |   |     |         |         | 1:48:05 |            |       |          |          |
|          |                 |                |       |                     |                     |                |   |     |         |         |         |            |       |          |          |
|          |                 |                |       |                     |                     |                |   |     |         |         |         |            |       |          |          |
|          |                 |                |       |                     |                     |                |   |     |         |         |         |            |       |          |          |
|          |                 |                |       |                     |                     |                |   |     |         |         |         |            |       |          |          |

| .:SevOne Reports Ev                       | ents Application    | ns Devices         | Administration       |          |                    |                |         | Sev One • L | ogout + Č | ) 🟦 ?   |
|-------------------------------------------|---------------------|--------------------|----------------------|----------|--------------------|----------------|---------|-------------|-----------|---------|
| Object Manager                            |                     |                    |                      |          |                    |                |         |             |           |         |
| 🛞 •   🛜 Filter Applied 🥱 Clear Filter   O | Edit Indicator      |                    |                      |          |                    |                | x       |             |           |         |
| Device Plugin                             | Indicator           | Description        | System Maximum Value | Override | User Maximum Value | Measured Uni 8 | Enabled | ed          | Enabled   | Actions |
| Location/sites/LONDON Deferred Dat        | In Traffic average  | In Traffic average | 0                    | ×        | 0                  | Bytes          | íes 🛛   | 3:48:05     |           |         |
| Location/sites/LONDON Deferred Dat        | In Traffic maximum  | In Traffic maximum | 0                    | ×        | 0                  | Bytes          | 'es     | 3:48:05     |           | 0275    |
| sites/New York CPU Deferred Dat           | In Traffic minimum  | In Traffic minimum | 0                    | ×        | 0                  | Bytes          | res     | 5:48:05     |           |         |
| sites/New York Interfaces Deferred Dat    | In Traffic total    | In Traffic total   | 0                    | ×        | 0                  | Bytes          | res     | i:48:05     |           |         |
|                                           | Out Traffic average | Out Traffic avera  | 0                    | ×        | 0                  | Bytes          | 'es     |             |           |         |
|                                           | Out Traffic maximum | Out Traffic maxim  | 0                    | ×        | 0                  | Bytes          | res     |             |           |         |
|                                           | Out Traffic minimum | Out Traffic minim  | 0                    | ×        | 0                  | Bytes          | res     |             |           |         |
|                                           | Out Traffic total   | Out Traffic total  | 0                    | ×        | 0                  | Bytes          | 'es     |             |           |         |
|                                           | L                   |                    |                      |          |                    |                |         |             |           |         |
|                                           |                     |                    |                      |          |                    |                |         |             |           |         |

| .::SevOne              | Reports Eve                                              | ents Applicatio     | ns Devices          | Administration       |          |                    |             | ×       | Sev One 🔹 | Logout + | U | ♠ ?     |
|------------------------|----------------------------------------------------------|---------------------|---------------------|----------------------|----------|--------------------|-------------|---------|-----------|----------|---|---------|
| Object Manager         |                                                          |                     |                     |                      |          |                    |             |         |           |          |   |         |
| 🔞 - 🛛 🍧 Filter Applied | 🛛 📲 🖓 Fiter Applied 🥱 Clear Fiter 🛛 🖬 Edit Indicator 🛛 🗙 |                     |                     |                      |          |                    |             |         |           |          |   |         |
| Device                 | Plugin                                                   | Indicator           | Description         | System Maximum Value | Override | User Maximum Value | Measured Un | Enabled | ed        | Enabled  |   | Actions |
| Location/sites/LOND    | ON Deferred Dat                                          | Utilization average | Utilization average | 100                  | ×        | 100                | Percent     | Yes     | 5:48:05   |          |   |         |
| Location/sites/LOND    | ON Deferred Dat                                          | Utilization total   | Utilization total   | 100                  | ×        | 100                | Percent     | Yes     | i:48:05   |          |   |         |
| sites/New York CPU     | Deferred Dat                                             |                     |                     |                      |          |                    |             |         | i:48:05   |          | Ē | 025     |
| sites/New York Inter   | faces Deferred Dat                                       |                     |                     |                      |          |                    |             |         | i:48:05   |          |   |         |
|                        |                                                          |                     |                     |                      |          |                    |             |         |           |          |   |         |
|                        |                                                          |                     |                     |                      |          |                    |             |         |           |          |   |         |

| .:SevOne Repo             | ints Eve                                               | ents Application    | s Devices          | Administration       |          |                    |              |         | Sev One • | Logout + ር | ) <b>≜</b> ? |
|---------------------------|--------------------------------------------------------|---------------------|--------------------|----------------------|----------|--------------------|--------------|---------|-----------|------------|--------------|
| Object Manager            |                                                        |                     |                    |                      |          |                    |              |         |           |            |              |
| 💮 🔹 🦙 Filter Applied 🥱 Cl | 🔉 - 🛜 Fiter Applied 😽 Clear Fiter   9 Edit Indicator 🗙 |                     |                    |                      |          |                    |              |         |           |            |              |
| Device                    | Plugin                                                 | Indicator           | Description        | System Maximum Value | Override | User Maximum Value | Measured Uni | Enabled | ed        | Enabled    | Actions      |
| Location/sites/LONDON     | Deferred Dat                                           | In Traffic average  | In Traffic average | 0                    | ×        | 0                  | Bytes        | Yes     | 5:48:05   |            |              |
| Location/sites/LONDON     | Deferred Dat                                           | In Traffic maximum  | In Traffic maximum | 0                    | ×        | 0                  | Bytes        | Yes     | 5:48:05   |            |              |
| sites/New York CPU        | Deferred Dat                                           | In Traffic minimum  | In Traffic minimum | 0                    | ×        | 0                  | Bytes        | Yes     | 5:48:05   |            |              |
| sites/New York Interfaces | Deferred Dat                                           | In Traffic total    | In Traffic total   | 0                    | ×        | 0                  | Bytes        | Yes     | 3:48:05   |            | <u>8</u> %   |
|                           |                                                        | Out Traffic average | Out Traffic avera  | 0                    | ×        | 0                  | Bytes        | Yes     |           |            |              |
|                           |                                                        | Out Traffic maximum | Out Traffic maxim  | 0                    | ×        | 0                  | Bytes        | Yes     |           |            |              |
|                           |                                                        | Out Traffic minimum | Out Traffic minim  | 0                    | ×        | 0                  | Bytes        | Yes     |           |            |              |
|                           |                                                        | Out Traffic total   | Out Traffic total  | 0                    | ×        | 0                  | Bytes        | Yes     |           |            |              |
|                           |                                                        | -                   |                    |                      |          |                    |              |         |           |            |              |

- Each time the group poller is executed, the aggregated calculations will be performed and stored within the specific pseudo indicator depending upon the statistical calculation performed.
- SevOne NMS users can perform any operations within SevOne NMS on these group poller elements as you would for any other device/object/indicator within SevOne NMS. For example, you can create thresholds, run reports and graphs, apply work hours, maintenance windows, etc. just like any other device, object, indicator within the SevOne NMS.

Here are some graphs that have been collected after 24 hour period of aggregations performed by the group poller. This gives an aggregated Traffic and CPU representation per site.

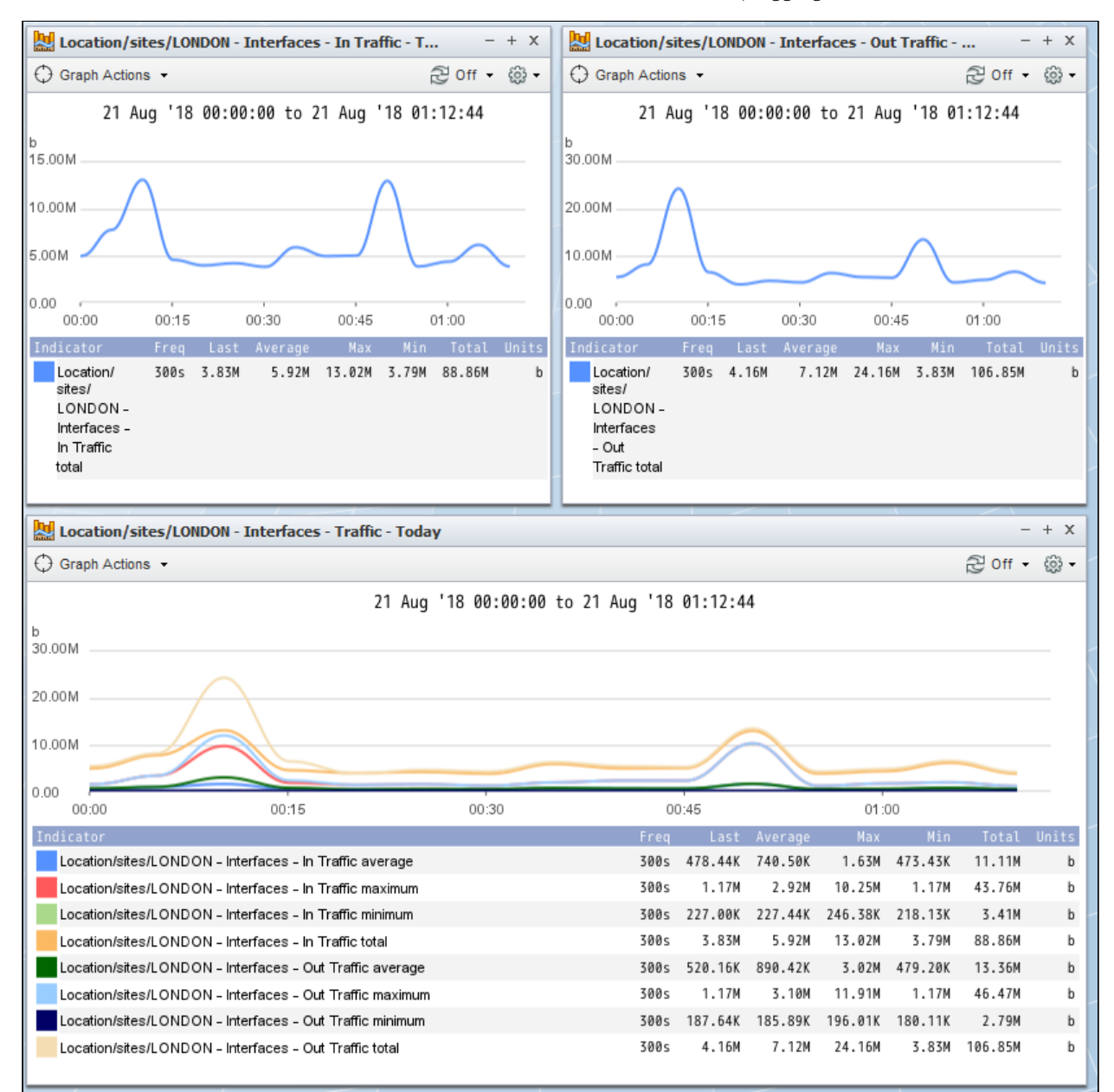

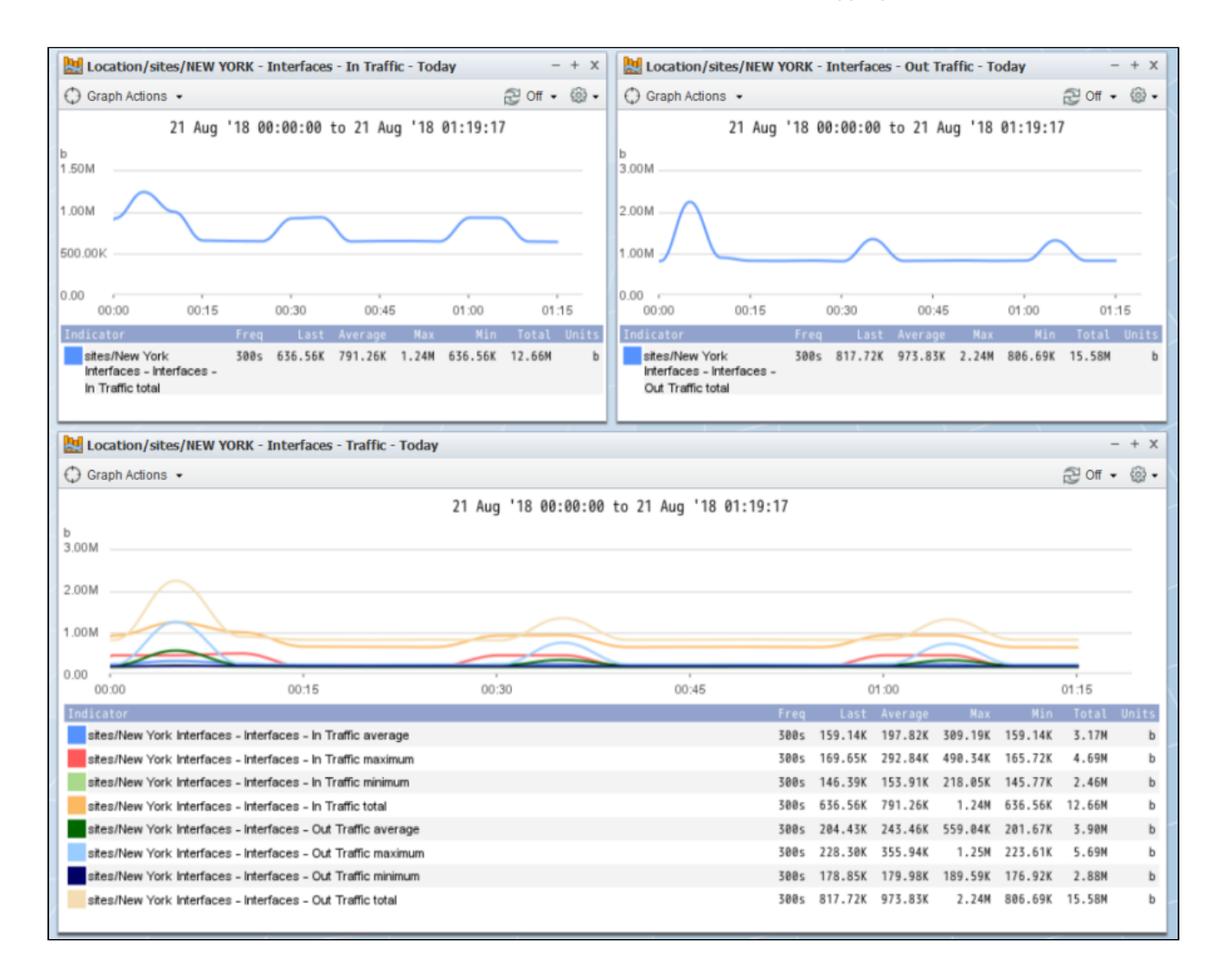

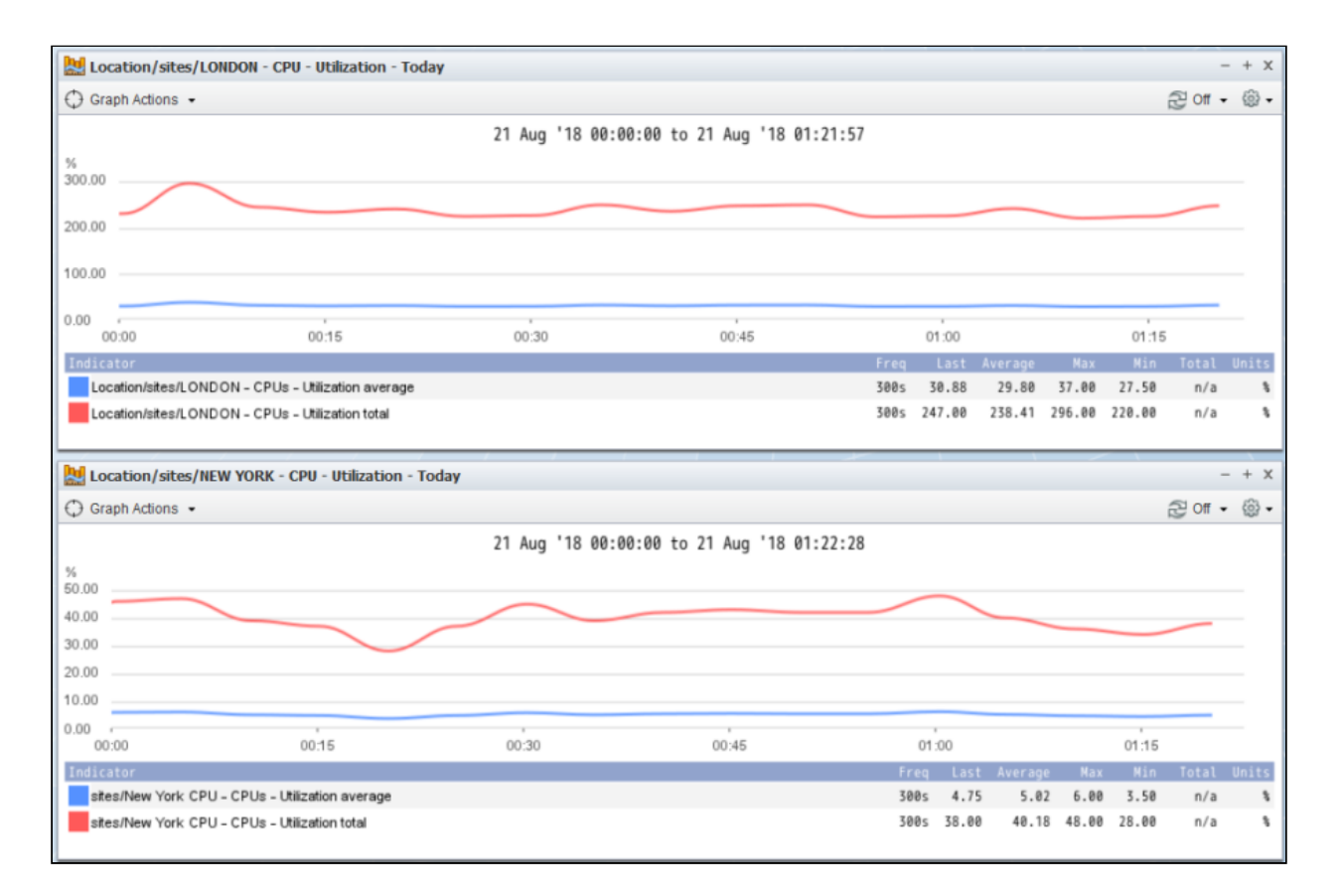

# 7 Troubleshooting

## 7.1 Why do I not see the Group Poller aggregated objects in the SevOne NMS?

Try to run the group poller script manually using the following syntax to check for any errors in your configuration files. If this command completes correctly, you should see no errors and there should be group aggregated objects available for reports in SevOne NMS.

```
$ /usr/bin/php /usr/local/scripts/utilities/plugins/group-poller/group-poller.php \
/etc/sevone/group-poller/group-poller-config.xml
```

## 7.2 Where can I see the logs the group poller process generates?

All logging should appear in the /var/SevOne/SevOne-group-poller.log file.